# PDF Creation Guidelines From InDesign

|                                                                   | Export Adobe PDF                                                                                                    |
|-------------------------------------------------------------------|----------------------------------------------------------------------------------------------------|
| Adobe PDF Preset: (                                               | Web Only Publications                                                                                                    |
| Standard:                                                         | None Compatibility: Acrobat 5 (PDF 1.4)                                                                                                    |
| General                                                           | General                                                                                                    |
| Compression<br>Marks and Bleeds<br>Output<br>Advanced<br>Security | Description: [Based on 'Web Only Publications'] [Based on 'Web Only<br>Publications'] [Based on '[Smallest File Size]'] Use these<br>settings to create Adobe PDF documents best suited for<br>on-screen display, e-mail, and the Internet. Created PDF |
| Summary                                                           | Pages  All  Range: 1  Spreads  Options  Embed Page Thumbnails  View PDF after Exporting                                                                                                    |
|                                                                   | Optimize for Fast Web View Create Acrobat Layers                                                                                                    |
|                                                                   | Include<br>Bookmarks<br>Hyperlinks<br>Visible Guides and Grids<br>Multimedia: Use Object Settings                                                                                                    |

|                                                                                         | Export Adobe PDF                                                                                                    |
|-----------------------------------------------------------------------------------------|----------------------------------------------------------------------------------------------------|
| Adobe PDF Preset:                                                                       | Web Only Publications                                                                                                    |
| Standard:                                                                               | None Compatibility: Acrobat 5 (PDF 1.4)                                                                                                    |
| General<br>Compression<br>Marks and Bleeds<br>Output<br>Advanced<br>Security<br>Summary | Compression<br>Color Images<br>Bicubic Downsampling to<br>for images above: 120 pixels per inch<br>Compression: Automatic (IPEG)<br>Image Quality: Medium<br>Grayscale Images<br>Bicubic Downsampling to<br>for images above: 120 pixels per inch<br>for images above: 120 pixels per inch<br>Compression: Automatic (IPEC)<br>Image Quality: Medium<br>Monochrome Images<br>Bicubic Downsampling to<br>Bicubic Downsampling to<br>Bicubic Dow |
|                                                                                         | for images above: 350 pixels per inch<br>Compression: CCITT Group 4                                                                                                    |
|                                                                                         | Compress Text and Line Art Crop Image Data to Frames                                                                                                    |
| (Save Preset)                                                                           | Cancel Export                                                                                                    |

#### **General Tab**

*Compatibility* should be set to Acrobat 5. This gives us the smallest file sizes while still allowing us to use some transparency.

Select the pages you wish to export to PDF

Select Optimize for Fast Web View

If you built bookmarks, added hyperlinks (URLs), or other interactive elements, check the appropriate box in the Include area.

#### **Compression Tab**

#### **Color Images**

Use 120 pixels per inch for images because the default line screen for a 300 dpi laser printer is 60 lines per inch. Multiply this by 2 to get the optimal image resolution of 120 ppi. Users viewing PDF files on screen can't tell the difference between high- and medium-quality JPEG compression. Print output quality follows suit.

#### **Grayscale Images**

Use the same specifications as **Color Images**.

#### **Monochrome Images**

Choose 300 pixels per inch. CCITT Group 4 is the best, general-purpose compression technique for monochrome images. Most Fax machines use Group 3.

*Compress Text and Line Art* and *Crop Image Data to Frames* should be checked.

|                                                                                         | Export Adobe PDF                                                                                                    |
|-----------------------------------------------------------------------------------------|----------------------------------------------------------------------------------------------------|
| Adobe PDF Preset:                                                                       | Web Only Publications                                                                                                    |
| Standard:                                                                               | None Compatibility: Acrobat 5 (PDF 1.4)                                                                                                    |
| General<br>Compression<br>Marks and Bleeds<br>Output<br>Advanced<br>Security<br>Summary | Marks and Bleeds         Marks         All Printer's Marks         Crop Marks         Bleed Marks         Bleed Marks         Offset:         Page Information         Bleed and Slug         Use Document Bleed Settings         Bleed:         Top:           Top:           Image: Top:           Image: Top:           Image: Top:           Image: Top:           Top:           Image: Top:           Image: Top: |
| (Save Preset)                                                                           | Cancel Export                                                                                                    |

#### **Marks and Bleeds Tab**

Unless you are sending this PDF off to be printed at a commercial printer, you can leave this page blank with no changes.

|                                                      | Export Adobe                                | PDF                    |                     |   |
|------------------------------------------------------|---------------------------------------------|------------------------|---------------------|---|
| Adobe PDF Preset: (                                  | Web Only Publications                       |                        |                     | ; |
| Standard: (                                          | None                                        | Compatibility:         | Acrobat 5 (PDF 1.4) | + |
| General<br>Compression<br>Marks and Bleeds<br>Output | Output<br>Color Conversion:                 | No Color Conv          | ersion 🛟            |   |
| Advanced<br>Security<br>Summary                      | Destination:<br>Profile Inclusion Policy:   | N/A<br>Don't Include F | Profiles 🛟          |   |
|                                                      | Simulate Overprint                          |                        | (Ink Manager)       |   |
|                                                      | PDF/X                                       |                        |                     |   |
|                                                      | Output Intent Profile Nam                   | e: N/A                 | \$                  |   |
|                                                      | Output Condition Nam                        | e: N/A                 |                     |   |
|                                                      | Output Condition Identifie                  | er: N/A                |                     |   |
|                                                      | Registry Nam                                | e: N/A                 |                     |   |
|                                                      | Position the pointer over a heading to view | w a description.       |                     |   |

#### **Output Tab**

#### Color

*Color Conversion* is not really needed except for specific cases such as a commercial printer.

*Don't Include Profiles* should be selected except for specific cases such as going to a commercial printer and you know what profile to include for all images.

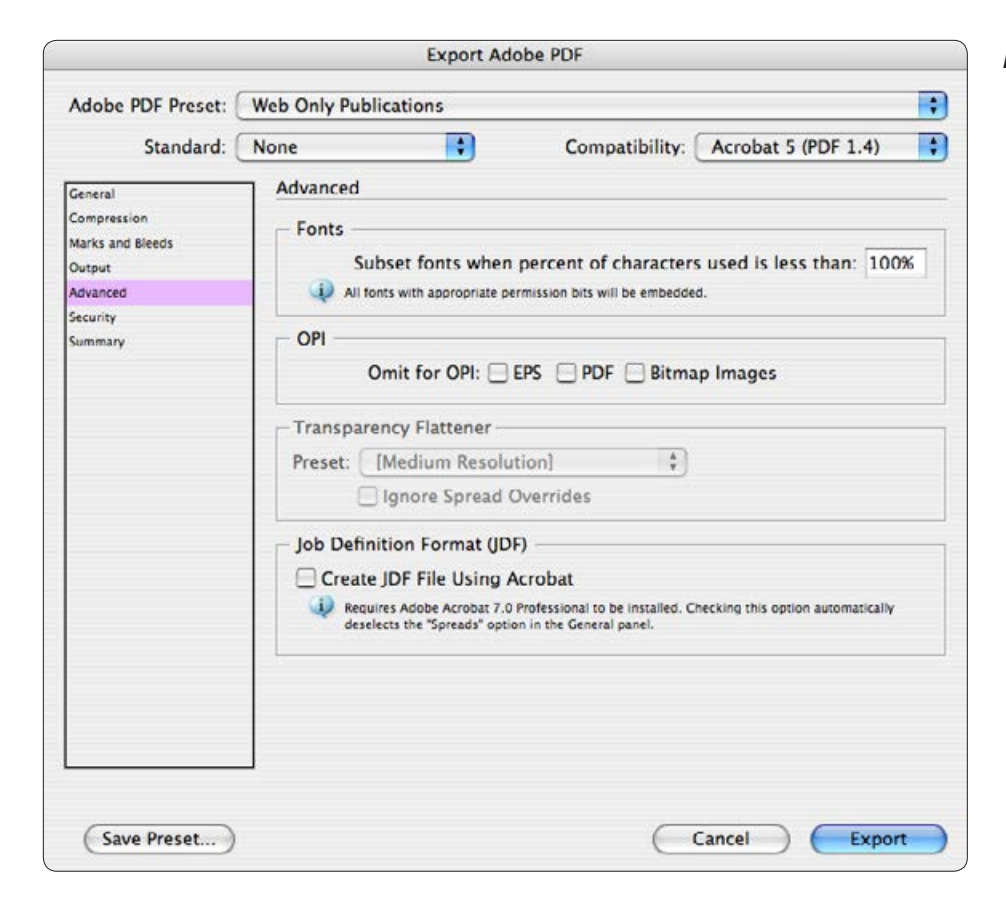

#### **Advanced Tab**

Embed all fonts for best results and future manipulation by us if needed.

OPI can be ignored as it refers to prepress functions at a commercial printer and generally will never be used.

Everything else can be left blank/unchecked.

| Export Adob                                                                                               | e PDF                                                                                                    |                                                                                                    |                                                                                                    |
|----------------------------------------------------------------------------------------------------|----------------------------------------------------------------------------------------------------|----------------------------------------------------------------------------------------------------|----------------------------------------------------------------------------------------------------|
| Publications                                                                                              |                                                                                                    |                                                                                                    | •                                                                                                    |
| •                                                                                                    | Compatibility:                                                                                                    | Acrobat 5 (PDF 1.4                                                                                                    | )                                                                                                    |
| ty<br>htion Level: High (128-b<br>nument Open Password<br>lequire a password to op<br>Document Open Passw | it RC4) - Compatib<br>een the document<br>ord:                                                                                                    | ole with Acrobat 5 an                                                                                                    | d Later                                                                                                    |
| missions<br>Ise a password to restric<br>Permissions Passw<br>is password is required to open th          | t printing, editing<br>Ord:<br>e document in PDF editing                                                                                                    | and other tasks                                                                                                    |                                                                                                    |
| Printing Allowed:                                                                                         | High Resolution                                                                                                    | ting pages 🛟                                                                                                    |                                                                                                    |
| Enable copying of text                                                                                    | , images and other<br>creen reader devic                                                                                                    | content<br>es for the visually in                                                                                                    | npaired                                                                                                    |
|                                                                                                    | y tion Level: High (128-bi ument Open Password equire a password to op Document Open Passw missions se a password to restric Permissions Passw is password to restric Changes Allowed: Enable copying of text fenable text access of s | Publications     Compatibility:     Y      tion Level: High (128-bit RC4) - Compatib     ument Open Password     equire a password to open the document     Document Open Password:     missions     se a password to restrict printing, editing     Permissions Password:     is password is required to open the document in PDF editing     Printing Allowed: High Resolution     Changes Allowed: Any except extract     Enable copying of text, images and other     Enable text access of screen reader device | Publications Compatibility: Acrobat 5 (PDF 1.4 Compatibility: Acrobat 5 (PDF 1.4 Compatibility: Acrobat 5 ( |

#### **Security Tab**

Set the settings here as needed based on usage and client specification. Remember that there are programs that can bypass the security settings in a PDF file so absolute security does not exist.

#### **Save Preset**

Save the settings with a name like what appears in the Adobe PDF Preset box at the top left. You will not have to adjust the settings every time you make a file that way. There will be times when you can adjust a setting such as when you know the only place these files will be used is on a CD. Then you could increase the compression to 170 pixels per inch. (This is the setting for 600 dpi printers)

# Setting to Adjust in Adobe Acrobat

| Document Properties                   |                               |            |                 |             |                        |  |  |
|---------------------------------------|-------------------------------|------------|-----------------|-------------|------------------------|--|--|
| Description                           | Security                      | Fonts      | Initial View    | Custom      | Advanced               |  |  |
| Description                           |                               |            |                 |             |                        |  |  |
| File: Introduction                    | .pdf                          |            |                 |             |                        |  |  |
| Title: Hardwood L                     | umber of the                  | Central I  | Midwest – Intro | duction     |                        |  |  |
| Author: Purdue Univ                   | ersity Agricul                | ltural Cor | nmunication     |             |                        |  |  |
| Subject: Hardwood L                   | umber                         |            |                 |             |                        |  |  |
| Keywords: hardwood, h<br>veneer, pulp | umber, midw<br>9, paper, mill | est, cass  | ens, purdue, ex | dension, wo | ood, forest, forestry, |  |  |
| Created: 10/11/06 7:                  | 57 AM                         |            |                 | E           | Additional Metadata    |  |  |
| Modified: 12/20/06 10                 | 0:05 AM                       |            |                 |             |                        |  |  |
| Application: Adobe InDes              | ign CS2 (4.0.                 | 3)         |                 |             |                        |  |  |
| Advanced                              |                               |            |                 |             |                        |  |  |
| PDF Producer: Adobe PD                | OF Library 7.0                | )          |                 |             |                        |  |  |
| PDF Version: 1.6 (Acrob               | at 7.x)                       |            |                 |             |                        |  |  |
| Location: Macintosh                   | HD:Finished                   | Jobs:CD    | FNR_5_Midwes    | tern_Woods  | :Wood_CD:PDF:          |  |  |
| File Size: 346.57 KB                  | (354,888 Byt                  | tes)       |                 |             |                        |  |  |
| Page Size: 8.50 x 11.                 | 00 in                         |            |                 | Number of F | Pages: 2               |  |  |
| Tagged PDF: No                        |                               |            |                 | Fast Web    | View: Yes              |  |  |
|                                       |                               |            |                 |             |                        |  |  |
| Help                                  |                               |            |                 |             | Cancel OK              |  |  |

|                                |                                  | (                           | Documer                 | nt Properties         |            |                        |
|--------------------------------|----------------------------------|-----------------------------|-------------------------|-----------------------|------------|------------------------|
|                                | Description                      | Security                    | Fonts                   | Initial View          | Custom     | Advanced               |
| Document Sec                   | urity                            |                             |                         |                       |            |                        |
| The documen<br>restrictions, s | t's Security M<br>et the Securit | ethod restri<br>y Method to | icts what o<br>No Secur | an be done to<br>ity. | the docume | nt. To remove security |
| Security M                     | lethod: No                       | Security                    |                         |                       |            | Change Settings        |
| Can be Oper                    | ned by: All ve                   | ersions of A                | crobat                  |                       |            | Show Details           |
| ocument Res                    | strictions Sum                   | imary                       |                         |                       |            |                        |
| Document Res                   | strictions Sum                   | imary                       |                         |                       |            |                        |
|                                |                                  | Printing:                   | Allowed                 |                       |            |                        |
| C                              | hanging the I                    | Document:                   | Allowed                 |                       |            |                        |
|                                | Document                         | Assembly:                   | Allowed                 |                       |            |                        |
| Conten                         | t Copying or I                   | Extraction:                 | Allowed                 |                       |            |                        |
| Content Extr                   | raction for Ac                   | cessibility:                | Allowed                 |                       |            |                        |
|                                | Cor                              | nmenting:                   | Allowed                 |                       |            |                        |
|                                | Filling of fe                    | orm fields:                 | Allowed                 |                       |            |                        |
|                                |                                  | Signing:                    | Allowed                 |                       |            |                        |
|                                |                                  |                             |                         |                       |            |                        |

#### **Description Tab**

#### Title

The title is important.

#### Author

Enter the publication's author here.

#### Subject

This can be the same as the title if no other information is available. It is the descriptive summary of the publication.

#### Keywords

Keywords should be specific and descriptive. Use lower case. Separate words with commas but no spaces (e.g: pesticides, chemicals,methods,study). Phrases (Purdue University Agricultural Communication) can be used as one keyword. There is a maximum of 255 characters that can be used. Several search engines look at the *Keywords* field so it is important.

#### **Security Tab**

Normally, no changes are necessary here. You can password protect the document to restrict modifying, copying, or printing. Like most security, it can be broken so it is not fail-safe.

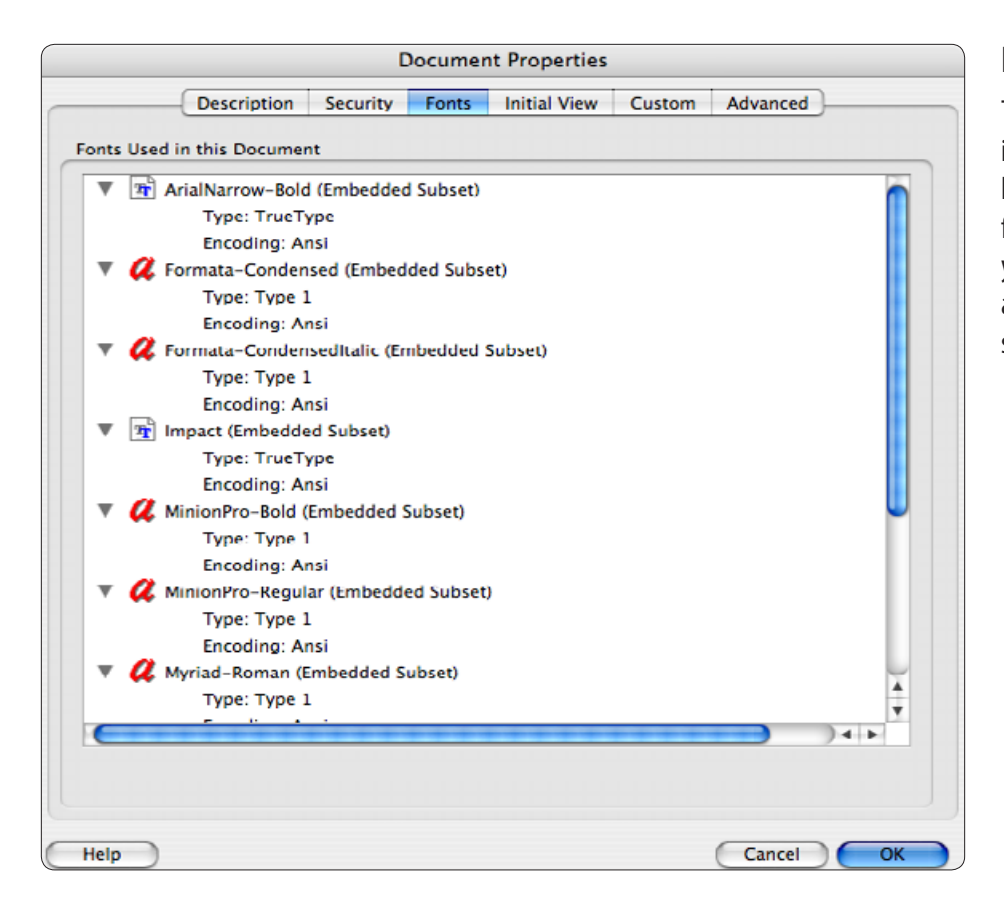

#### **Fonts Tab**

This shows what fonts are actually embedded in the document. The more fonts listed here, the larger the file size. Sometimes InDesign includes fonts not actually used in the publication so you will have to remove them. This can be accomplished by using PDF Optimizer and selecting what fonts to remove.

|                                  |                                 | [           | Docume | nt Properties |        |           |   |
|----------------------------------|---------------------------------|-------------|--------|---------------|--------|-----------|---|
| De                               | scription                       | Security    | Fonts  | Initial View  | Custom | Advanced  |   |
| Document Optio                   | ns                              |             |        |               |        |           |   |
| Show:                            | Bookman                         | ks Panel an | d Page | ÷             |        |           |   |
| Page layout.                     | Single Pa                       | ige         | ÷      |               |        |           |   |
| Magnification:                   | Fit Width                       | -           |        |               |        |           |   |
| Open to:                         | Page r                          | number:     | 1      | of 2          |        |           |   |
|                                  | O Last-v                        | lewed page  |        |               |        |           |   |
| Window Options                   | >                               |             |        |               |        |           |   |
| User Interface Op<br>Hide menu b | ent Title<br>otions<br>ar<br>rs | 9           |        |               |        |           |   |
|                                  |                                 |             |        |               |        |           |   |
| Help                             |                                 |             |        |               |        | Cancel Ok | ( |

#### **Initial View Tab**

#### **Document Options**

*Show:* Decide wether to show the Bookmark panel or other panels automatically when the PDF is opened.

*Page Layout:* Decide weather a PDF document should open as a single page or continuous, running pages. Set as **Single**.

Magnification: Set to Fit Width.

#### **Window Options**

Show: Set to **Document Title**. That is why setting the title under *Description* is so important. If this was set to File Name, then the PDF would get a title that looked like *FNR\_277\_Prices.indd*. This is not very descriptive or professional looking.

|                          |                                                         |                                            | Documer    | nt Properties                   |                             |                                          |
|--------------------------|---------------------------------------------------------|--------------------------------------------|------------|---------------------------------|-----------------------------|------------------------------------------|
|                          | Description                                             | Security                                   | Fonts      | Initial View                    | Custom                      | Advanced                                 |
| Custom Pro               | operties                                                |                                            |            |                                 |                             |                                          |
| Name:                    |                                                         |                                            |            |                                 |                             | Add                                      |
| Value:                   |                                                         |                                            |            |                                 |                             | Delete                                   |
| Name                     |                                                         | A Valu                                     | ie.        |                                 |                             |                                          |
| Name                     |                                                         | Valu                                       | le         |                                 |                             |                                          |
|                          |                                                         |                                            |            |                                 |                             |                                          |
|                          |                                                         |                                            |            |                                 |                             |                                          |
|                          |                                                         |                                            |            |                                 |                             |                                          |
|                          |                                                         |                                            |            |                                 |                             |                                          |
| _                        |                                                         | _                                          |            |                                 |                             | ) 4++                                    |
| _                        |                                                         |                                            |            |                                 |                             |                                          |
|                          | an add custor                                           | n properties                               | to this do | ocument. Each                   | custom pro                  | perty requires a                         |
| You<br>Vou<br>Uni<br>Doo | i can add custor<br>que name, which<br>rument Propertie | n properties<br>h must be di<br>es panels. | to this do | ocument. Each<br>om the standar | custom pro<br>d property r  | perty requires a names found on other    |
| You<br>uni<br>Door       | i can add custor<br>que name, whicl<br>rument Propertin | n properties<br>h must be di<br>es panels. | to this do | ocument. Each<br>om the standar | custom pro<br>d property i  | perty requires a<br>names found on other |
| You<br>Uni<br>Dod        | a can add custor<br>que name, which<br>rument Propertie | n properties<br>h must be di<br>es panels. | to this do | ocument. Each<br>om the standar | custom proj<br>d property i | perty requires a names found on other    |
| Vou<br>uni<br>Dov        | u can add custor<br>que name, whicl<br>rument Propertio | n properties<br>h must be di<br>es panels. | to this do | ocument. Each<br>om the standar | custom proj<br>d property i | perty requires a<br>names found on other |
| You<br>Uni<br>Dod        | i can add custor<br>que name, whici<br>rument Propertin | n properties<br>h must be di<br>es panels. | to this d  | ocument. Each<br>om the standar | custom pro<br>d property r  | perty requires a names found on other    |
| You<br>Uni<br>Door       | a can add custor<br>que name, which<br>rument Propertie | n properties<br>h must be di<br>es panels. | to this do | ocument. Each<br>om the standar | custom pro<br>d property i  | perty requires a names found on other    |
| You<br>Uni<br>Dod        | u can add custor<br>que name, whicl<br>rument Propertio | n properties<br>h must be di<br>es panels. | to this do | ocument. Each<br>om the standar | custom pro<br>d property i  | perty requires a names found on other    |
| You<br>Uni<br>Dod        | u can add custor<br>que name, whicl<br>rument Propertin | n properties<br>h must be di<br>es panels. | to this do | ocument. Each<br>om the standar | custom pro<br>d property r  | perty requires a names found on other    |

#### **Custom Tab**

For Web PDF files, there is not any reason to add anything here.

You can add custom document properties to store specific types of metadata, such as the Extension number, in a PDF document. Properties you create appear in the Document Properties dialog box. Properties you make must have unique names that do not appear on the other tabs in the Document Properties dialog box.

|                                                      |                              | 0                          | ocume     | nt Properties |            |          |       |
|------------------------------------------------------|------------------------------|----------------------------|-----------|---------------|------------|----------|-------|
| De                                                   | scription                    | Security                   | Fonts     | Initial View  | Custom     | Advanced |       |
| PDF Settings                                         |                              |                            |           |               |            |          |       |
| Base URL<br>Search Index<br>Trapped<br>Print Scaling | : Macin<br>I: No<br>I: Defai | tosh HD:Fin<br>tosh HD:Fin | ished_Jot | IS:CD_FNR_5_N | 1idwesti 💽 | browse)  | Clear |
| Reading Options                                      |                              |                            |           |               |            |          |       |
| Binding                                              | g: Left E                    | dge :                      |           |               |            |          |       |
| Help                                                 |                              |                            |           |               |            | Cancel   | ОК    |

#### **Advanced Tab**

The only setting that might be changed here is if you are adding a *Search Index*. This is typically only used for CDs or if you have a database of pdf files set up online. If the publications are online, this should not be needed based on the fact that most search engines can search inside PDF files.

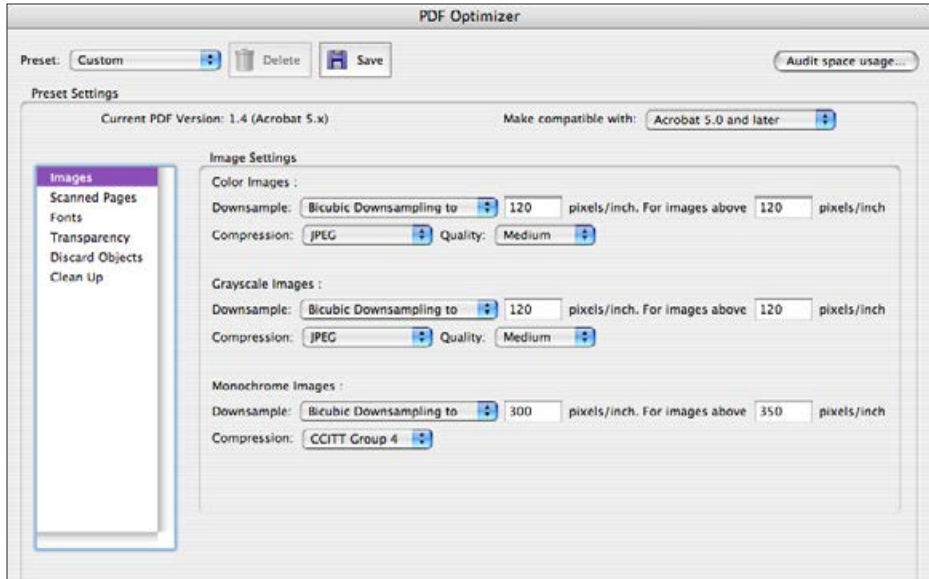

PDF Optimizer

Optimize compression of page regions based on color content

Θ

Deskew: Automatic

Descreen: Automatic Halo Removal: On

Background removal: Low

Edge shadow removal: Cautious Despeckle: Low

Make compatible with: Acrobat 5.0 and later

-

+ -

1 4

101

High Quality

🗈 🎁 Delete 💾 Save

Scanned Page Settings

Small Size

Filters

Current PDF Version: 1.4 (Acrobat 5.x)

Preset: Custom

Preset Settings

Images

Fonts

Scanned Pages

Transparency Discard Objects

Clean Up

(Audit space usage...)

.

#### **PDF Optimizer Images Tab**

Most of the time, the PDF is already optimized when you do a Save As.

These are the same settings used when you make a PDF out of InDesign. Doing this again will not effect the images.

### **PDF Optimizer Scanned Pages Tab**

These settings usually will not have to be adjusted unless you have an entirely scanned page. A PDF with entirely scanned pages will be large in file size.

|                                                                                 | PD                                                                                                    | F Optimizer                                                        |                       |                |
|---------------------------------------------------------------------------------|----------------------------------------------------------------------------------------------------|--------------------------------------------------------------------|-----------------------|----------------|
| et: Custom                                                                      | Delete                                                                                                    |                                                                    | Au                    | dit space usag |
| Current PDF                                                                     | Version: 1.6 (Acrobat 7.x)                                                                                                    | Make compatible with:                                              | Acrobat 5.0 and later | •              |
|                                                                                 | Font Settings                                                                                                    |                                                                    |                       |                |
| Images<br>Scanned Pages<br>Fonts<br>Transparency<br>Discard Objects<br>Clean Up | The following fonts can be unembedd<br>Embedded fonts:<br>ArialNarrow-Bold (Subset)<br>Formata-Condensed (Subset)<br>Impact (Subset)<br>MinionPro-Bold (Subset)<br>MinionPro-Regular (Subset)<br>Myriad-Roman (Subset)<br>MyriadPro-Cond (Subset) | ed by the PDF Optimizer:<br>Fonts to un<br>Unembed >><br><< Retain | nembed:               |                |

#### **PDF Optimizer Fonts Tab**

You can select fonts to Unembed if necessary. Make sure they are not used in the document or there will be future font compatibility issues.

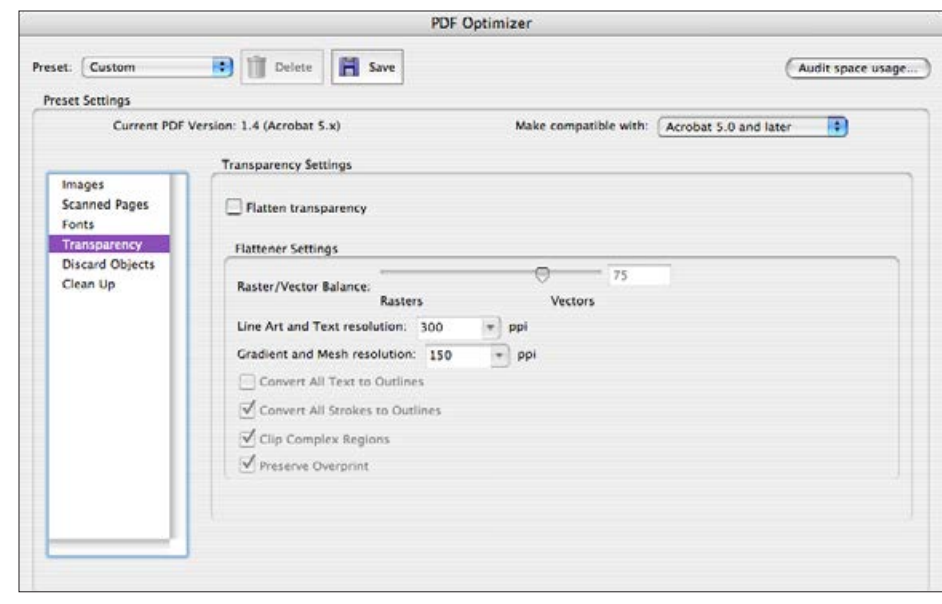

#### **PDF Optimizer** E Save Preset: Custom Delete Audit space usage... Preset Settings Current PDF Version: 1.6 (Acrobat 7.x) Make compatible with: Acrobat 5.0 and later . **Discard Objects Settings** Images Discard all comments and form widgets Scanned Pages Discard all form submission, import and reset actions Fonts Discard all JavaScript actions Transparency Discard all external cross references Discard Objects Discard all alternate images Clean Up Discard embedded thumbnails Discard private data of other applications Discard document structure Discard hidden laver content and flatten visible lavers Convert smooth lines to curves Detect and merge image fragments

#### PDF Optimizer Transparency Tab

No changes need to be made here. Do not flatten transparency.

#### PDF Optimizer Discard Objects Tab

The safest options to select here are indicated in the picture to the left. This has typically been done behind the scenes in InDesign when the PDF was made but if it was manipulated in Acrobat, there might be a small amount of data that has been added that can be removed.

|                               |                                                                     |          |                                                                                                    |                                                                                                    | PDF Optimizer               |                       |
|-------------------------------|---------------------------------------------------------------------|----------|----------------------------------------------------------------------------------------------------|----------------------------------------------------------------------------------------------------|-----------------------------|-----------------------|
| eset:                         | Custom                                                              | •        | Delete                                                                                                    | Save                                                                                                | e                           | Audit space usage     |
| Preset                        | Settings                                                            |          |                                                                                                    |                                                                                                    |                             |                       |
|                               | Current PDF                                                         | Version: | 1.6 (Acrobat 7                                                                                                   | (x.)                                                                                                | Make compatible with:       | Acrobat 5.0 and later |
| _                             |                                                                     | Cle      | an Up Setting:                                                                                                   |                                                                                                    |                             |                       |
| Im<br>Sci<br>Fo<br>Tri<br>Di: | ages<br>anned Pages<br>nts<br>ansparency<br>icard Objects<br>han Up | 2222     | Ject compress<br>Use Flate to (<br>In streams th<br>Remove Inval<br>Remove Inval<br>Remove Inval<br>Remove Unval | ion options:<br>encode strea<br>at use LZW<br>id bookmar<br>id links<br>ferenced na<br>PDF for fasi | Compress document structure |                       |

#### **PDF Optimizer Clean Up Tab**

The safest options to select here are indicated in the picture to the left. This has typically been done behind the scenes in InDesign when the PDF was made but if it was manipulated in Acrobat, there might be a small amount of data that has been added that can be removed.

#### **Save Settings**

You can save the setting for PDF Optimizer to make future optimizations faster by clicking on the Save icon near the top of the window.

## PDF Creation Guidelines Web Links

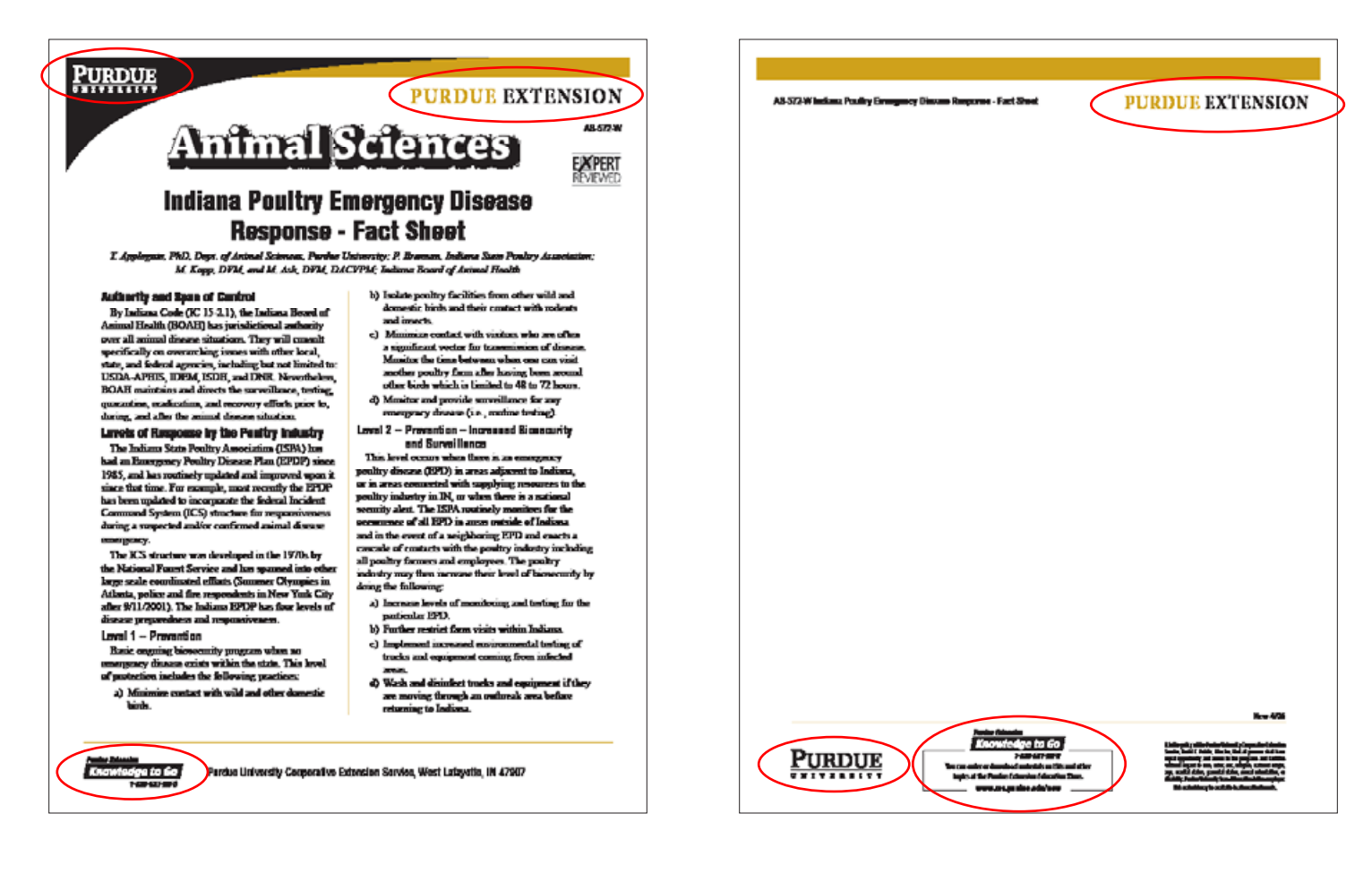

#### Web links guidelines

The Purdue University logo is linked to the Purdue University Home Page. The Purdue Extension mark is linked to the Purdue Extension Home Page. The KTG logo links the Knowledge to Go Education Store page. The KTG store ad on the back all links to the Education Store page.

In general, all URLs in the body of a document are to be blue.

Always do a *Save As* before you send the PDF to be posted online. If you save a PDF multiple times, the files size can be bloated by several hundred percent.